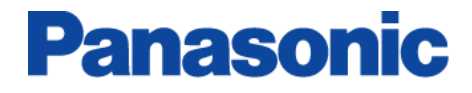

# P2 ステータスロガー for Macintosh

ユーザーズガイド

P2ステータスロガーは、P2HD, AVCCAM機器からバージョン情報などのデータをログファイルとして取得し「適用可能なアップデートの確認」、「PASS上の機材データ更新」を行うツールです。

## 必要環境

| オペレーティングシステム | : Mac OS X 10.4, Mac OS X 10.5 , Mac OS X 10.6 |
|--------------|------------------------------------------------|
| プラットフォーム     | : Power PC , Intel Mac                         |
| インターフェース     | : USB 2.0 端子                                   |
| その他          | : インターネットに接続できる環境およびウェブブラウザー                   |

## 1.インストール

### P2 ステータスロガー本体とドライバーのインストール

\* インストール作業は管理者権限のあるユーザーアカウントにて実施してください。

- ダウンロードした"p2sl\_mac.zip" を任意の場所で解凍します(p2sl\_macフォルダーが生成され ます)。
- p2sl\_mac フォルダーにある P2CamDriver.pkg を実行し P2CamDriver を任意の場所にイン ストールします。P2camDriver は、P2HD/AVCCAM 機器を P2 ステータスロガーで認識する ために必要なファイルです。ドライバーは常に最新のものをご使用ください。
- 3. p2sl\_mac フォルダーにある P2StatusLogger.pkg を実行し P2 ステータスロガー本体を任意 の場所にインストールします。

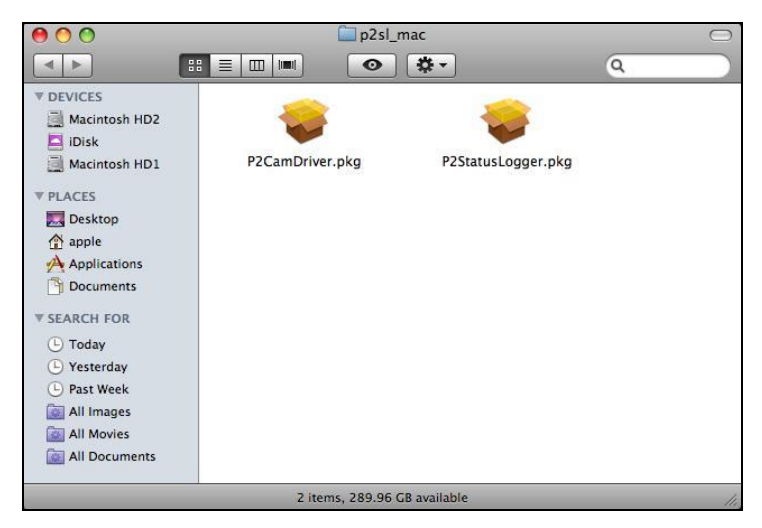

P2sl\_mac.zip 解凍後の状態

## 2.機器の接続、設定

機器のデータを取得するためにまず機器を PC(USB 接続)モードにしてコンピューターと接続します。 P2HD, AVCCAM 機器の PC モード移行方法については、それぞれの取扱い説明書を参照下さい。

機器との接続、設定例

## Pehd

#### (AG-HPX175 カメラレコーダーの場合)

- 1. P2HD 機器の USB2.0 端子とコンピューターを USB ケーブルで接続します。
- 2. 機器のメニュー操作 : OTHER FUNCTIONS → PC MODE を USB DEVICE に設定します。
- 3. 機器のメニューを閉じます。
- 4. 機器の MODE ボタンを押して動作ランプを CAM→MCR に設定します。さらに MODE ボタンを
   2 秒以上押して動作ランプを PC に設定(コンピューターとの接続モード)します。
- \* USB 接続中は機器の内蔵 LCD などに"USB DEVICE"と表示されます。

### Ανςςαμ

### (AG-HMC155 カメラレコーダーの場合)

- 1. SD/SDHCメモリーカードを機器に挿入し電源をON にします。
- 2. 機器のMODEボタンを押して動作ランプをCAM → PBに設定します。さらにMODEボタンを2秒
   以上押して動作ランプをPCに設定(コンピューターとの接続モード)します。
- 3. AVCCAM機器のUSB2.0端子とコンピューターをUSB ケーブルで接続します。

### (AG-HMR10 ポータブルレコーダーの場合)

- 1. カメラケーブルを取り外した状態で SD/SDHCメモリーカードを機器に挿入し、POWERボタンを 2秒以上押して電源を入れます。
- 2. 機器のMODEボタンを押してPBモードに切り替えます。
- 3. さらにMODEボタンを2秒以上押すと"CHECK USB CABLE."と表示されるので、機器とパソコンをUSBケーブルで接続します。
- \* PCとのUSB経由で接続できない場合は次の点をご確認ください。
  - → カメラケーブルが取り外されているか?
  - → SDメモリーカードもしくはSDHCメモリーカードが本体に挿入されているか?

## 3. 操作

- I. ソフトウェアを起動する
  - 1. P2StatusLogger アプリケーションを実行します。

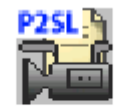

P2StatusLogger.app

### II. 機器からログファイルを取得する

2. "接続しました。ログファイルの取得を開始します"メッセージが表示されたことを確認し"取得開始" ボタンをクリックします。

| 00                   | P2 ステータス ロガー           |
|----------------------|------------------------|
| ReHU                 |                        |
| 接続しました<br>ログファイルの取得す | Panasonic<br>Panasonic |
|                      | LOOOTTEC               |
|                      |                        |
| P2 Status            | Logger                 |
| 1.00m                | 取得開始(キャンセル)            |

### "接続に失敗しました"と表示された場合は

機器との接続が確立できていません。 P2 ステータスロガーのパッケージに含まれるドライバー (p2camdriver.pkg)がインストールされているか、機器が USB モードになっているかなどを再度確 認ください。確認後、"再接続"ボタンをクリックします。

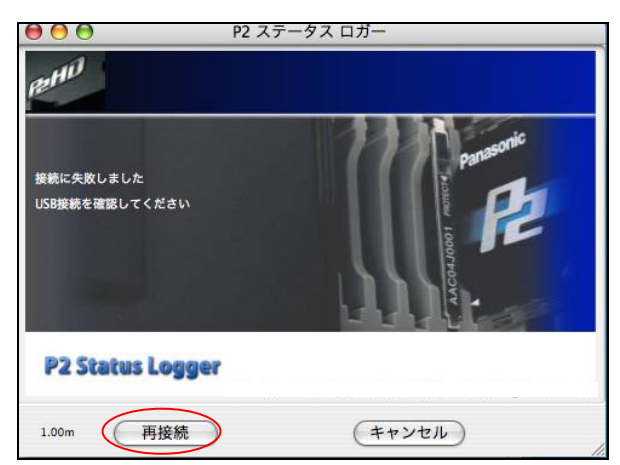

### II. 機器からログファイルを取得する(つづき)

3. ログの取得に成功すると、「ログ情報の取得を完了しました。更新有無の確認を開始します。」 のメッセージが表示されます。 "開始" ボタンをクリックします。

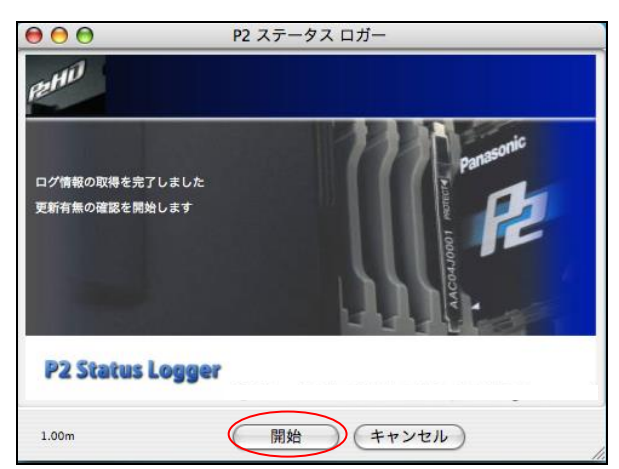

### ご注意:

ログの取得成功後、アプリケーションの表示は右のように なりますが、機器の点検が終了するまで「Close」ボタンは 押さないでください。

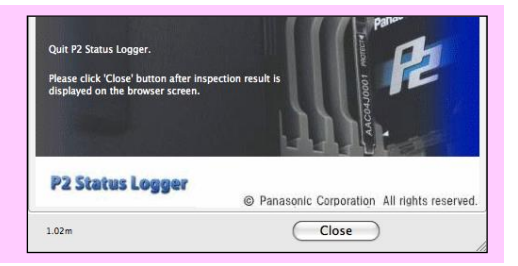

 インターネットブラウザが自動的に開きます。インターネットに接続されていることを確認後、 "SEND" ボタンをクリックしてください。

| <ul> <li>◆ ► &lt; </li> <li>◆ ► </li> </ul> | Https://eww.pass.panasonic.co.jp/p2ui/Login.do |  |
|---------------------------------------------|------------------------------------------------|--|
| SEND                                        |                                                |  |
|                                             |                                                |  |

5. PASS へのログイン画面が表示されますので登録済みの E-mail アドレスとパスワードを入力して "Log In" ボタンをクリックします。

| Asset Support Sy            | stem (PASS)                         |             |
|-----------------------------|-------------------------------------|-------------|
| gin                         |                                     |             |
| ease input E-mail and the p | assword, and click "Log In" button. |             |
| E-mail                      | test.test@test.panasonic.com        |             |
| Password                    | •••••                               | Log In      |
| Language/言語                 | English                             |             |
| When you forget             | your password Click here ィバスワードを忘   | れた方 ここをクリック |

### Ⅲ. 取得したログファイルをアップロードする

- 6. 機器より取得したログファイルは、"usblog.psl" というファイルとして保存されます。
- 7. 「格納されたログファイル」に表示されている保存先を "ファイルを選択" ボタンで選択し "アップ ロード" ボタンをクリックします (ログファイルがインターネット経由で PASS に転送されます)。

| 🧧 アップロード                 |                                                                          |
|--------------------------|--------------------------------------------------------------------------|
| 格納されたログファイル<br>パス名、ファイル名 | /Users/apple/Documents/P2StatusLogger/usblog.psl<br>(ファイルを選択)            |
|                          | アップロード<br>上記ファイルにログデータが格納されました。これと同じパス名、ファイル名を選<br>択し、アップロードボタンを押してください。 |

機器の点検結果が表示されます。ファームウェアのアップデートが必要な場合は「最新バージョンをダウンロードする」ボタンが表示されますので、ここをクリックして最新のファームウェアを入手することができます。

|                                                                                             | 製品情報追加·変更                                                                       | お客様情報変更                                             |                        | こ意見・ご要望          | 1           |                    |
|---------------------------------------------------------------------------------------------|---------------------------------------------------------------------------------|-----------------------------------------------------|------------------------|------------------|-------------|--------------------|
|                                                                                             | TOP                                                                             | 戻る   P2 Status Logger の                             | ダウンロード                 | 点検の結果            | 果と、そ        | の対処方法が             |
| お客様の点は                                                                                      | 金結果                                                                             |                                                     |                        | されます             | • •         |                    |
|                                                                                             | XILII                                                                           | /                                                   |                        |                  |             | 1                  |
| 種品番                                                                                         | AG-HPG20P                                                                       | 製造番号                                                | ****                   |                  |             |                    |
| £15_27_21                                                                                   | 0.24.00.0.00.00.0.000                                                           | V                                                   |                        |                  |             |                    |
| カハーンヨノ<br>を祥のいてージョン                                                                         | 8.31-00-0.00-00-0.000                                                           |                                                     | 2000/00/24             |                  |             |                    |
| 日本の別日 ション<br>日客様の製品はソフトウ:<br>ウンロードされます。手】                                                   | ■ 331-00-0.00<br>■ アの更新が必要です。ダウンロ<br>■に従って更新下さい。」(手順                            | - 取給史和日<br>ードボダンを押すと、 SDカー  <br>はアップデート方法にリンク)      | 2009/08/24<br>に最新ソフト)  | 5                |             |                    |
| ち様の製品はソフトウ:<br>ウンロードされます。手<br>使用時間に関する情報                                                    | ■0.31900-0.00<br>& アの更新が必要です。ダウンロ<br>順に従って更新下ざい。」(手順                            | 取給更新日<br>ードボタンを押すと、 SDカー 1<br>はアップデート方法にリンク〉        | 2009/08/24<br>『に最新ソフト) | <b>1</b>         |             |                    |
| B客様の製品はソフトウ:<br>ウンロードされます。手<br>使用時間に関する情報<br>ERATION 16 <                                   | <ul> <li>3.31+00+0.00</li> <li>■ アの更新が必要です。ダウンロ<br/>動に従って更新下さい。」(手順)</li> </ul> | <b>取除更初日</b><br>- ドボダンを押すと、 SDカー1<br>はアップデート方法にリンク) | 2009/08/24<br>*に最新ソフト) | <b>57</b>        |             |                    |
| B客様の製品はソフトウ:<br>ウンロードされます。手<br>使用時間に関する情報<br>ERATION 16 く<br>WER ON 81                      | <ul> <li>3.31+00+0.00</li> <li>▲アの更新が必要です。ダウンロ<br/>新に従って更新下さい。」(手順)</li> </ul>  | 取発更利日<br>ードボダンを押すと、 3Dカー1<br>はアップデート方法にリンク)         | 2009/08/24<br>*に最新ソフト) | ₿ <mark>7</mark> |             |                    |
| 時間に関する情報           ERATION         16           WER ON         81           D ON         12 | <ul> <li>3.31000.000</li> <li>▲アの更新が必要です。ダウンロ<br/>際に従って更新下さい。」〈手順</li> </ul>    | 販給更初日<br>- ドボタンを押すと、 3Dカー1<br>はアップデート方法にリンク)        | 2009/08/24<br>『に最新ソフト』 | 7                | -<br>-<br>- | ーターが表示             |
| sation ション<br>sation ション<br>シンロードされます。手<br>を用時間に関する情報<br>ERATION 16<br>WER ON 81<br>D ON 12 | <ul> <li>3.31-00-0.00</li> <li>▲アの更新が必要です。ダウンロ<br/>際に従って更新下さい。」(手順)</li> </ul>  | 販発 史初日<br>- ドボタンを押すと、 SDカー1<br>はアップデート方法にリンク)       | 2009/08/24<br>家に最新ソフト3 | r<br>t           |             | - ターが表示<br>J点検のスケジ |
| 時間に関する情報           ERATION         16           WER ON         81           D ON         12 | <ul> <li>3.31000.000</li> <li>▲アの更新が必要です。ダウンロ<br/>際に従って更新下さい。」(手順)</li> </ul>   | 販発更利日<br>- ドボタンを押すと、 SDカー1<br>はアップデート方法にリンク)        | 2009/08/24<br>『に最新ソフト』 | <b>が</b><br>     | -<br>ワーメ-   | ターが表               |

9. "終了" ボタンをクリックして P2 ステータスロガーを終了します。

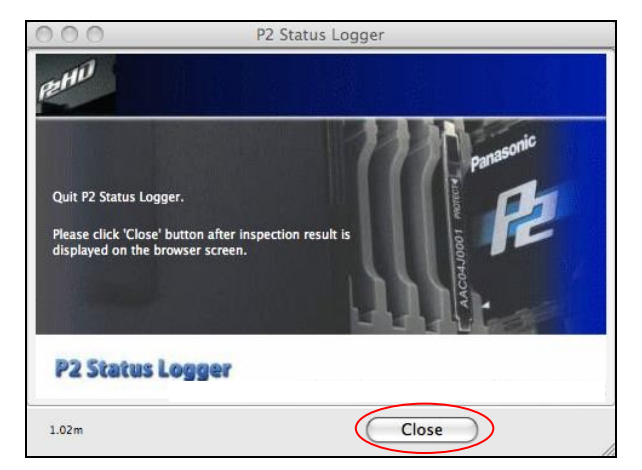

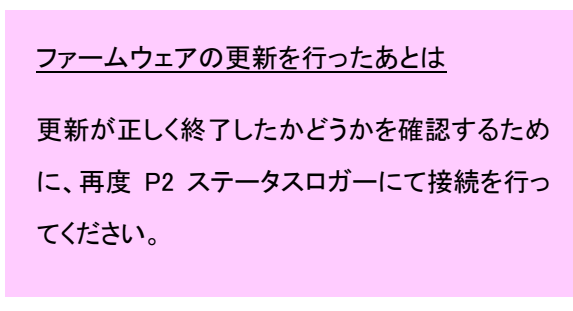

## よくあるお問い合わせ

### 取扱い関連

> Windows 用の P2SL を Boot Camp のような仮想 Windows 環境で動作させる ことは可能ですか?

いかなるエミュレーターソフトウェアについても動作保証は致しておりません。 Macintosh をご使用の場合は、P2SL for Mac をご使用下さい。

\* Macintosh は米国 Apple Inc. の登録商標です。

## トラブルシューティング

▶ P2 ステータスロガーが起動できない。ドック上で P2 ステータスロガーアイコンが バウンスするが何も起きない。

P2 ステータスロガーを起動するには、管理者権限が必要です。通常アカウントなどの管理者権限 をもたないアカウントではないかご確認ください。

### P2HD/ACCCAM 機器はデスクトップにマウントされているにも関わらず、"接続に 失敗しました。USB 接続を確認してください"と表示される。

P2 ステータスロガー本体と共に提供されるドライバー(p2camdriver.pkg)がインストールされているか、ご確認ください。ドライバーは常に最新のものをご使用ください。

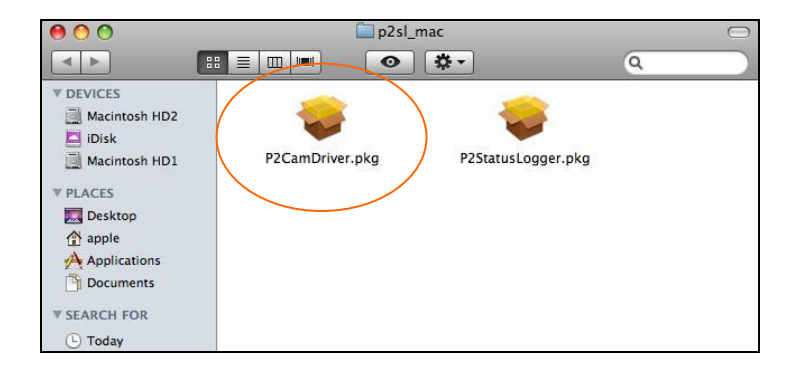

V1.54 February 2011